| 4 1.       | Payne Junior High Regis      | ster       | My Athle                                                        | ete                  |              |  |
|------------|------------------------------|------------|-----------------------------------------------------------------|----------------------|--------------|--|
| Logour     | Welcome Andrea!              |            |                                                                 |                      |              |  |
| Navigation | What would you like to do    | ?          | Announce                                                        | ements               |              |  |
| ?          | Start/Complete Registrations |            | School                                                          | Date                 | Announcement |  |
| Need Help? | Athlete Information          |            | You have no r                                                   | ecent announcements. |              |  |
|            | Store Store                  |            |                                                                 |                      |              |  |
|            | Messages                     | Fro<br>Sta | rom the "Home" Screen, click on<br>start/Complete Registrations |                      |              |  |
|            | 济= Transfers                 |            |                                                                 |                      |              |  |

| Screen shots and Steps to:        |  |  |  |  |
|-----------------------------------|--|--|--|--|
| Complete additional registrations |  |  |  |  |
| for new sport(s) for the          |  |  |  |  |
| remainder of this school year,    |  |  |  |  |
| please follow these steps!        |  |  |  |  |
|                                   |  |  |  |  |

ion (

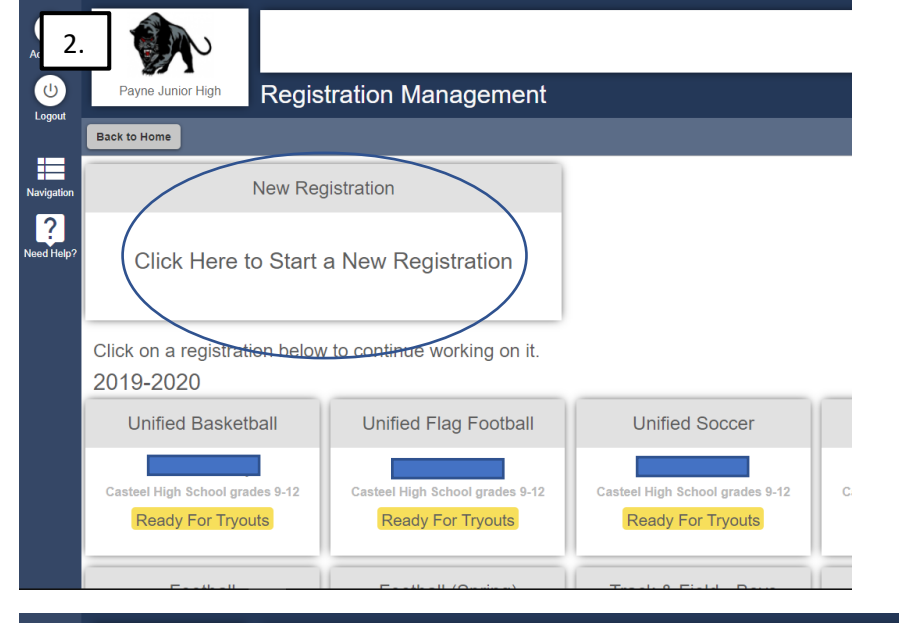

| A 3         | ]                                                                                                    | ,                          |                     |       |                  |                                  |              |
|-------------|----------------------------------------------------------------------------------------------------|----------------------------|---------------------|-------|------------------|----------------------------------|--------------|
| U<br>Logout | Payne Junior Hi                                                                                          | <sup>ph</sup> Registr      | ation Checklist     |       |                  |                                  |              |
|             | Back to Home Go                                                                                          | o to Started Registrations |                     |       |                  |                                  |              |
| Navigation  | Registra                                                                                                 | lion Started               | Athlete Information | Pre R | Legistration     | Special Offers                   | Registration |
| leed Help?  | Click on each box to complete the required tasks<br>Help us find the requirements for your registration: |                            |                     |       | Registrat        | ion Summary                      |              |
|             | Select S                                                                                                 | School                     |                     |       | Status<br>School | Not Started<br>Payne Junior High |              |
|             | Select /                                                                                                 | Athlete                    |                     |       | City             |                                  |              |
|             |                                                                                                    |                            |                     |       | Athlete          | -                                |              |
|             |                                                                                                    | Cabaalia                   |                     |       | Grade            | -                                |              |
|             |                                                                                                    | School is                  | already selected,   |       | Year             | -                                |              |
|             |                                                                                                    | you will n                 | ow have to pick     |       | Sport            | -                                |              |
|             |                                                                                                    | your stud                  | ent                 |       | Key              |                                  |              |

|                                                                                                    | Payne Junior High                       | Registration Checklis                                                                                                    | st                                            |                                  |
|----------------------------------------------------------------------------------------------------|-----------------------------------------|----------------------------------------------------------------------------------------------------|-----------------------------------------------|----------------------------------|
|                                                                                                    | 4 ts Back to Home Go to                 | Started Registrations                                                                                                    |                                               |                                  |
|                                                                                                    | Logout Registration                     | Started Athlete Informa                                                                                                    | ation Pre Registration                        | Special Offers                   |
| Sd.                                                                                                    | Click on each by<br>Help us find the re | ox to complete the required task<br>quirements for your registration:                                                                                                    | ks Registra                                   | ation Summary                    |
| Athlele Inform Please select the athlete that will be registering Special<br>Collin Collin<br>Please Please select the athlete that will be registering Special<br>Please select the athlete that will be registering<br>Please select the athlete that will be registering<br>Please select the athlete that | Need Help? Select Sc                    | nool                                                                                                    | Status<br>School                              | Not Started<br>Payne Junior High |
| required tas Alex<br>gistration: Use Selected Athlete N                                                                                                    | Select Ath                              | lete                                                                                                    | City<br>Athlete                               | Payne Panther                    |
| -OR-<br>Add New Athlete                                                                                                    | Select Yes                              | ar/Sport                                                                                                    | Grade<br>Year                                 | -                                |
| Cancel                                                                                                    |                                         |                                                                                                    | Sport                                         | -                                |
| Grade -                                                                                                    |                                         |                                                                                                    | Key                                           |                                  |
|                                                                                                    | Logout Back Why is my                   | sport Selection                                                                                                    |                                               |                                  |
|                                                                                                    | Sport Selectio                          | n                                                                                                    |                                               |                                  |
| Accounts                                                                                                    | Need Heln?                              | That academic year will you be registering for?                                                                                                    |                                               |                                  |
| Payne Junior High Sport Selection                                                                                                    | reeu repr                               | lease select the sport(s) that you would like to reg<br>7 th grade Girls Basketball<br>7 th grade Girls Soccer<br>7 th grade Girls Track & Field<br>8 th grade Boys Soccer<br>8 th grade Boys Track and Field | gister for during the selected academic year. |                                  |
| Navigation Sport Selection What academic year will you be registering for?                                                                                                    |                                         | 8th grade Goys Volleyball           8th grade Girls Basketball           8th grade Girls Soccer           8th grade Girls Track & Field           8th grade Wrestling                                         |                                               |                                  |
| 2020-2021                                                                                                    |                                         | Submit                                                                                                    |                                               |                                  |
| Sport Selection                                                                                                    | _                                       |                                                                                                    |                                               |                                  |

Back Why is my sport not showing?

Submit

What academic year will you be regist

Please select the sport(s) that you would like to the sport(s) that you would like to the sport of the select select sele

Sport Selection

≣

?

Confirm Selection

School Payne Junior High

City Queen Creek, AZ
Athlete Panther, Payne

Sport(s) 8th grade Boys Track and Field Please verify that you have selected the correct school, athlete, and sport(s). After this point, we will gather the requirements to complete this registration, and you will not be able to change these previous selections.

I have selected the correct information. Cancel

 Grade
 7

 Year
 2019-2020

| S          |                                          |                                |                  |                                   |
|------------|------------------------------------------|--------------------------------|------------------|-----------------------------------|
| 6. Logout  | Payne Junior High Registration (         | Checklist                      |                  |                                   |
|            | Back to Home Go to Started Registrations |                                |                  |                                   |
| Navigation | Registration Started                     | Athlete Information            | ✓<br>Pre Regis   | tration                           |
| Need Help? | Click on each box to complete the req    | Registration                   | Summary          |                                   |
|            | Registration Checklist                   |                                | Status<br>School | Not Complete<br>Payne Junior High |
|            | After you pick the spor                  | t, you must                    | City<br>Athlete  | Queen Creek, AZ<br>Panther, Payne |
|            | agree, answer following                  | ument', click<br>g 4 questions | Year             | 2019-2020                         |

Sport 8th grade Boys Track and Field

NOTE: E-signature must match athlete's legal name

|            | East Valley Cont                                                                                                    | erence Information                                                                                                    |                                                                                                    | Read Document                                                                                                    | ☑ I Agree         | 01/17/2020   |
|------------|----------------------------------------------------------------------------------------------------|----------------------------------------------------------------------------------------------------|----------------------------------------------------------------------------------------------------|----------------------------------------------------------------------------------------------------|-------------------|--------------|
| 9          | sk Man                                                                                                    | agement, Bullying/Hazing Awareness Videos                                                                                                    |                                                                                                    | Read Document                                                                                                    | ⊮ I Agree         | 01/17/2020   |
| 7          | · ime Pr                                                                                                    | ogram Waiver Form                                                                                                    |                                                                                                    | • Read Document •                                                                                                    | ⊮ I Agree         | 01/17/2020   |
| ogout      | CUSD Concussion Management Policy JJIB-Interscholastic Sports                                                                                                    |                                                                                                    |                                                                                                    | Read Document                                                                                                    |                   | Not Complete |
|            | Implied/Legal Co                                                                                                    | nsent and Hazing (JICFA) and Harassment (JIFCB) Policies                                                                                                    |                                                                                                    | *Read Document                                                                                                    | ⊮ I Agree         | 01/17/2020   |
| uination ( | CUSD Code of C                                                                                                    | conduct for Athletes and Parents                                                                                                    |                                                                                                    | Read Document                                                                                                    | ⊮ I Agree         | 01/17/2020   |
| 2          | Guidelines for Te                                                                                                    | am Try-Outs and Sportsmanship                                                                                                    |                                                                                                    | Read Document                                                                                                    | ⊮ I Agree         | 01/17/2020   |
| ed Help?   | CDC Concussion                                                                                                    | i Fact Sheet                                                                                                    |                                                                                                    | Read Document                                                                                                    | ⊮ I Agree         | 01/17/2020   |
|            |                                                                                                    | Document Que:                                                                                                    | tions                                                                                                    |                                                                                                    | ******            |              |
| 1          | Student Health Health Insurance is required for a student to participate in athletic activities. Please copy and paste this link to access information regarding the school K&K Insuran https://www.cusd80.com/Page/34840                           |                                                                                                    |                                                                                                    | urance plan:                                                                                                    | I Agree           |              |
|            |                                                                                                    | I have Private Insurance                                                                                                    |                                                                                                    |                                                                                                    | O Yes<br>O No     |              |
|            | I purchased School Insurance 0 Yes 0 No                                                                                                    |                                                                                                    |                                                                                                    |                                                                                                    |                   | 1            |
|            | East Valley<br>Conference<br>Academic<br>Requirements::                                                                                                    | Grade checks will be run every Thursday. • Throughout the first 4 weeks, grade checks will be utilized for informational p<br>the elipibility grade check. Any student athlete with an F will be ineligible for competition. U Some sites may have addition<br>1 competition. When failing grade(s) are improved to passing, the student will be immediately eligible for competition. • A<br>purposes. Please contact your site Athletic Director for more information. | rrposes only. Athletic eligibility will not t<br>nal academic requirements. • Any stud<br>ter each Progress Report, grades will l | be affected. • Progress reports will be utilized as<br>ient deemed ineligible must sit out a minimum of<br>be checked every Thursday for eligibility | I Agree           |              |
|            |                                                                                                    |                                                                                                    |                                                                                                    |                                                                                                    |                   |              |
|            | 3. Guardian E-Signature 4. Student E-Signature                                                                                                    |                                                                                                    | <ol><li>Student E-Signature</li></ol>                                                                                             |                                                                                                    |                   |              |
|            | (You must read and agree to each digital form before signing) I am the parent or legal guardian of this athlete, and fully accept and agree to the terms of participation as outlined in the Restriction of coursened and corresponding on used one |                                                                                                    |                                                                                                    | gital form before signing)<br>gree to the terms of participation as outlined in the r                                                                | egistration docun | ients.       |
|            | Type your full name (Pa                                                                                                    |                                                                                                    |                                                                                                    | ther) to e-sign:                                                                                                    |                   |              |

Type your full name (Mom Panther) to e-sign:

Mom Panther Successful signature

NOTE ust match a guardian's name

E-Sign

and then E Sign!

|            | East Valley Cont                                                                                                    | erence Information                   |  | Read Document                                          | Adree                            | 01/17/2020 |
|------------|----------------------------------------------------------------------------------------------------|--------------------------------------|--|--------------------------------------------------------|----------------------------------|------------|
| S          | cus ,                                                                                                    | nt, Bullying/Hazing Awareness Videos |  | Read Document                                          |                                  | 01/17/2020 |
| Accounts   | Sum /a                                                                                                    | • Waiver Form                        |  | Read Document                                          | ☑ I Agree                        | 01/17/2020 |
| Logout     | CUSD Concussion Management Policy JJIB-Interscholastic Sports Read Document                                                                                                    |                                      |  |                                                        | ☑ I Agree                        | 2/11/2020  |
|            | Implied/Legal Consent and Hazing (JICFA) and Harassment (JIFCB) Policies Read Document                                                                                                    |                                      |  |                                                        | ⊮ I Agree                        | 01/17/2020 |
| Navination | CUSD Code of C                                                                                                    | conduct for Athletes and Parents     |  | Read Document                                          | ⊮ I Agree                        | 01/17/2020 |
| 2          | Guidelines for Te                                                                                                    | am Try-Outs and Sportsmanship        |  | Read Document                                          | ☑ I Agree                        | 01/17/2020 |
| Need Help? | CDC Concussion Fact Sheet Read Document                                                                                                    |                                      |  |                                                        | ⊮ I Agree                        | 01/17/2020 |
|            | Document Questions                                                                                                    |                                      |  |                                                        |                                  |            |
|            | Student Health Insurance is required for a student to participate in athletic activities. Please copy and paste this link to access information regarding the school K&K Insurance plan: https://www.cusd80.com/Page/34840                                                                                                    |                                      |  |                                                        | ✓ I Agree                        |            |
|            | I have Private Insurance                                                                                                    |                                      |  |                                                        | <ul><li>Yes</li><li>No</li></ul> |            |
|            | I purchased School Insurance                                                                                                    |                                      |  |                                                        |                                  |            |
|            | East Valley<br>Conference<br>Academic<br>Requirements: purpose contact your site Altheter Wite our site of the student will be ineligible for competition. Discone sites may have additional academic requirements. + Any student deemed ineligible must at out a minimum or<br>competition. + After each Progress Report, grades will be checked every Thursday for eligibility<br>Requirements: purposes. Please contact your site Altheter Wite our more information. |                                      |  |                                                        |                                  |            |
|            |                                                                                                    |                                      |  |                                                        |                                  |            |
|            | 3. Guardian E-Signature 4. Student E-Signature                                                                                                    |                                      |  |                                                        |                                  |            |
|            | e I am the parent or legal guardian of this athlete, and I fully accept and agree to the terms of participation as outlined in the registration documents and corresponding questions.                                                                                                    |                                      |  | ree to the terms of participation as outlined in the r | egistration docu                 | iments.    |

Payne T Panther Successful signature

E-Sign

| Acc        | 8. Payne Junior High Payne T Panther's Profile<br>Back to Home New Registration Note that this information is unique to the school where yo | ou are registering. | 8:45 AM    | ① If there are problems with how this message is displayed, click here to view it in a web browser.                                      |
|------------|----------------------------------------------------------------------------------------------------|---------------------|------------|----------------------------------------------------------------------------------------------------|
| Navigation | Select a row to view a registration or team.                                                                                                |                     |            | [CAUTION]: This email originated from outside of CUSD80.                                                                                 |
| ?          | Registrations                                                                                                    | 2019-2020 🔻         | 8:37 AM    |                                                                                                    |
| Need Help? | p? 7th grade Boys Soccer Comple                                                                                                    | ate                 | 8:36 AM    | Payne Junior High Athlete Registration                                                                                                   |
|            | 7th grade Boys Volleyball Comple                                                                                                    | ite                 |            |                                                                                                    |
|            | 7th grade Wrestling Comple                                                                                                    | ete                 | 8:10 AM    |                                                                                                    |
|            | Unified Basketball Not Cor                                                                                                    | mplete              |            | Hello,                                                                                                    |
|            | Unified Track Field Comple                                                                                                    | nplete              | 8:09 AM    | Thank you for giving your E-Signature to authorize the registration of your athlete Payne Panther for 8th<br>grade Boys Track and Field. |
|            | Athlete Options                                                                                                    |                     | on 5:14 PM | If you did not authorize this registration, please contact one of your school administrators.<br>Thank You.                              |
|            | Fees Paid                                                                                                    |                     |            | Click here to login Unsubscribe This email was sent by Payne Junior High via Register My Athlete                                         |
|            | Eligibility                                                                                                    |                     | on 4:40 PM |                                                                                                    |
|            | View Documents Signed                                                                                                    |                     |            |                                                                                                    |
|            | Start New Registration                                                                                                    |                     | on 4:30 PM |                                                                                                    |

Congratulations! Your student is now registered for a new sport!! Confirmation email will be sent.